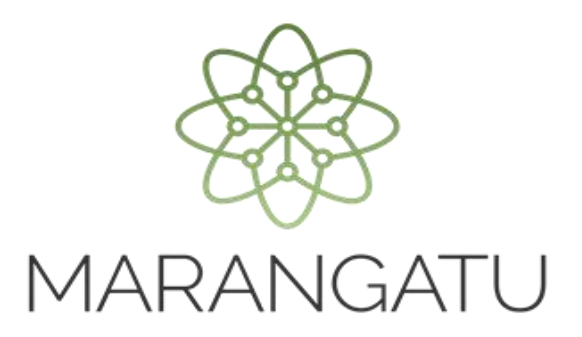

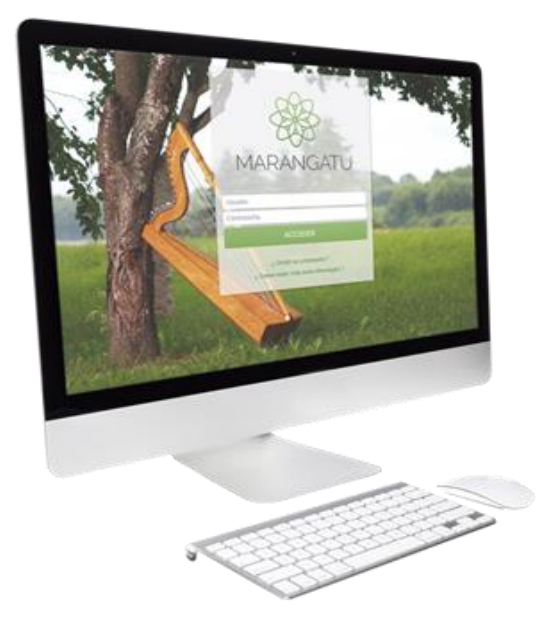

#### Carga manual de la Nómina Salarial a través del Sistema Marangatu

(Listado del Personal a cargo y de personas físicas que no están en relación de dependencia)

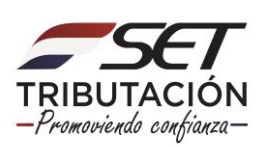

**Importante: El artículo 35 de la Resolución General N° 69/2020** establece que los siguientes organismos y contribuyentes informarán a la Administración Tributaria, en el mes de febrero de cada año, de acuerdo con las fechas del Calendario de Vencimiento para las Declaraciones Juradas Informativas (DJI), el monto de la remuneración bruta y el aguinaldo legal abonado al personal a su cargo:

- a) Los organismos de la Administración Central, las entidades descentralizadas, empresas públicas y de economía mixta, municipalidades, gobernaciones y demás entidades del sector público.
- b) Los contribuyentes clasificados como Grandes y Medianos.

Se entenderá por remuneración bruta, la suma total pagada por la prestación de servicios personales desde el 1 de enero hasta el 31 de diciembre de cada año, ya sea en concepto de salarios, bonificaciones, jornales, sobresueldos, horas extras, asignaciones, gratificaciones, beneficios adicionales en efectivo, gastos de representación y, en general, cualquier otra remuneración ordinaria, extraordinaria, suplementaria o a destajo.

Los sujetos señalados deberán proveer, igualmente, un informe detallado del monto bruto pagado desde el 1 de enero y hasta el 31 de diciembre, en concepto de honorarios profesionales y otras retribuciones por servicios personales, a las personas físicas que no guarden relación de dependencia con ellos.

Las entidades e instituciones del sector público y privado, y personas en general, que paguen o abonen cualquier tipo de remuneraciones, sean estas gravadas por el Impuesto o no, a personas físicas, deberán informar a la Administración Tributaria los montos pagados y otros datos que ella requiera en las condiciones que se establezcan para el efecto.

Excepcionalmente, lo establecido en el artículo 35 de la presente Resolución, correspondiente al ejercicio fiscal 2020, se presentará en el **mes de junio del 2021**, según lo establece el artículo 38 de la Resolución General N° 69/2020.

PASO 1: Ingrese al Sistema de Gestión Tributaria Marangatu con su Usuario y Clave de Acceso.

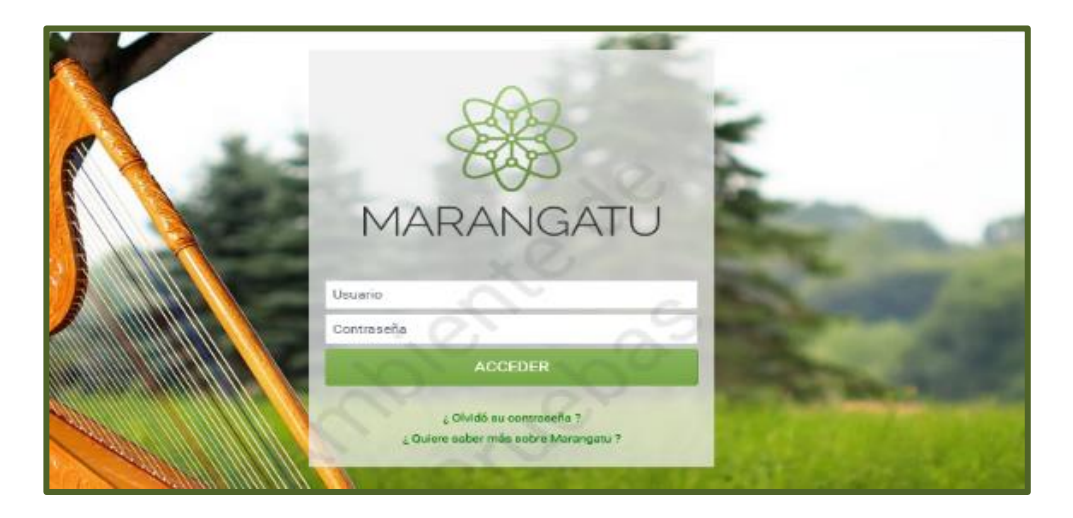

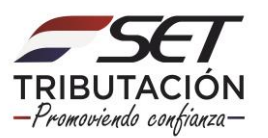

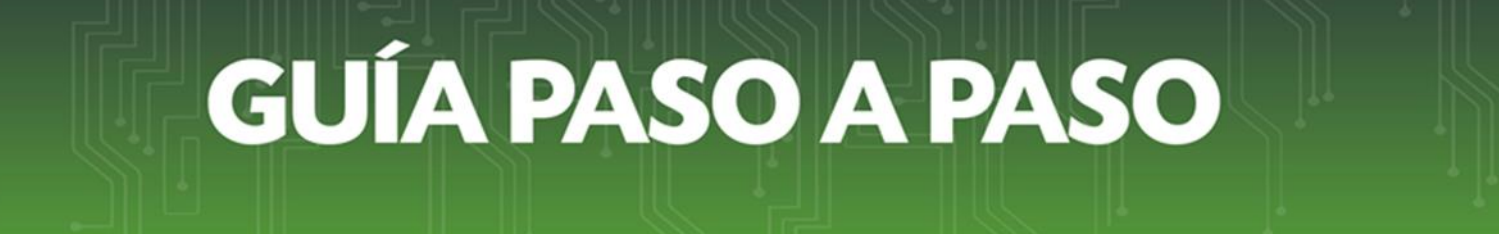

PASO 2: En el menú principal seleccione el módulo *Declaraciones Juradas y Pagos/Presentar Listado de Funcionarios.* 

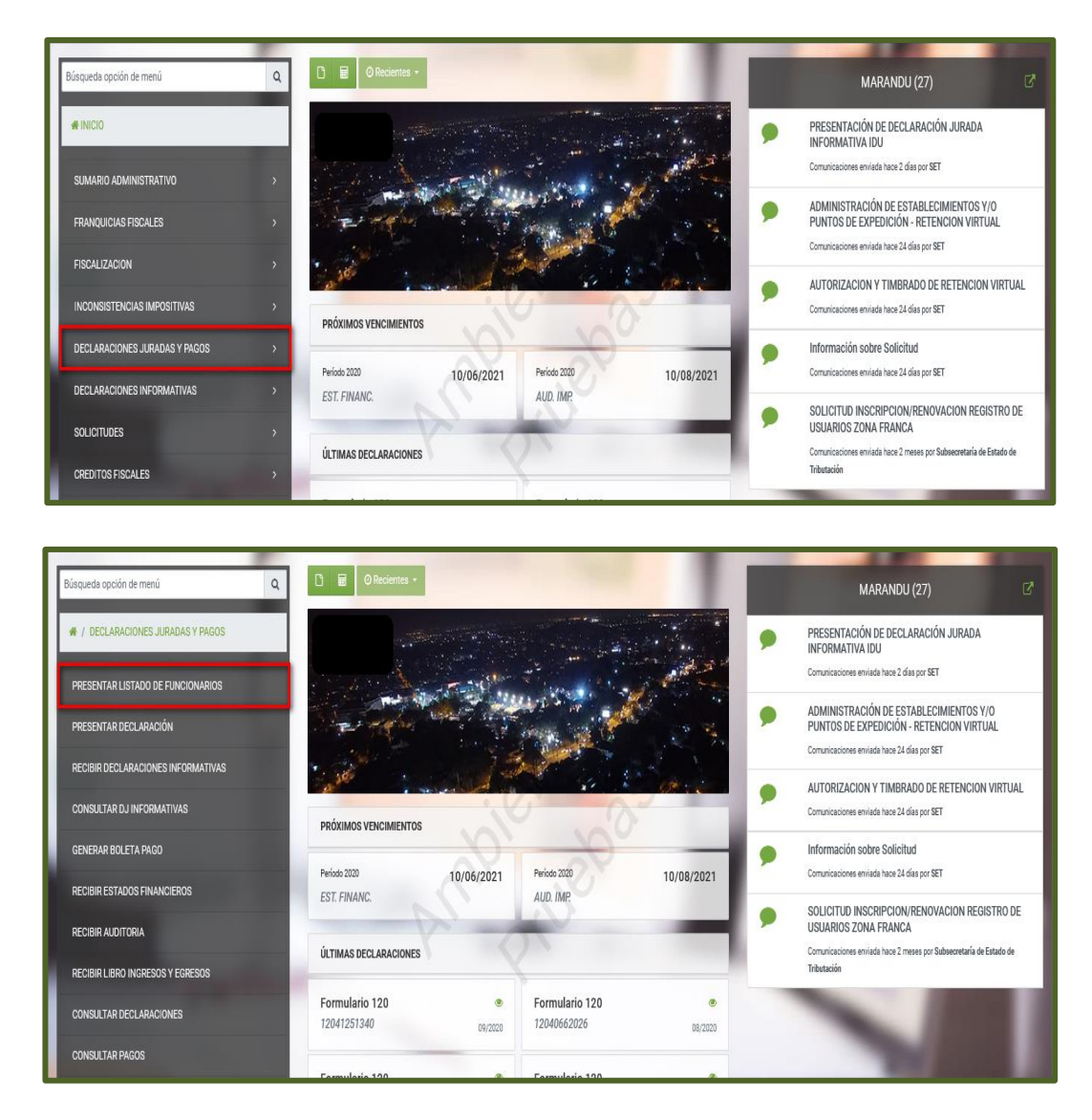

**PASO 3:** En la sección "Identificación Declaración", deberá seleccionar el "*Ejercicio Fiscal*" que desea informar.

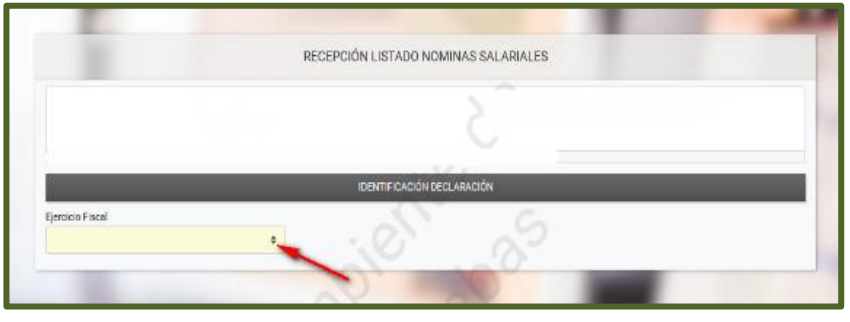

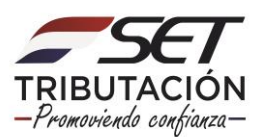

**PASO 4:** Seguidamente, deberá presionar el botón *"+ Carga Manual"*, a fin de ingresar los datos o información sobre el personal a cargo (personal dependiente) o persona física que no guarde relación de dependencia (personal independiente).

| 100                   | RECEPCIÓN LISTADO NOMINAS SALARIALES |      |
|-----------------------|--------------------------------------|------|
|                       |                                      |      |
|                       | IDENTIFICACIÓN DECLARACIÓN           |      |
| Eiercicio Eiscal      |                                      | _    |
| 2020                  |                                      |      |
| Cantidad Empleados    |                                      |      |
| Monto Total Declarado | 0                                    |      |
| ↑ Subir Archivo       | + Carga Mar                          | nual |
|                       |                                      |      |
|                       | Sin Información de nómina            |      |
|                       |                                      |      |
|                       |                                      |      |
|                       |                                      | _    |

**PASO 5:** En la sección "Carga Manual", en el campo "*RUC/N*° *Documento*", deberá registrar el Número de RUC, C.I. (Cédula de Identidad) u otro tipo de documento de identidad, según el caso, del personal dependiente (que guarda relación de dependencia) o independiente (no guarda relación de dependencia). Sin puntos ni comas en caso de RUC o C.I. Este campo es Alfanumérico.

|                          | CAR                         | GA MANUAL   |              |             |                      |    |
|--------------------------|-----------------------------|-------------|--------------|-------------|----------------------|----|
| Identificación           |                             | Ubicació    | n y Contacto |             |                      | _  |
| RUC/Nº Documento         | DV                          | Departame   | ento         | Distrito    |                      |    |
|                          |                             | X           |              | \$          |                      | \$ |
| Primer Apellido          | Segundo Apellido            | Localidad / | Barrio       | Dirección o | completa             |    |
|                          |                             |             |              | \$          |                      |    |
| Primer Nombre            | Segundo Nombre              | Prefijo     | Línea Fija   | Prefijo     | Celular              |    |
|                          |                             |             |              |             |                      |    |
| Vínculo                  |                             | Correo Elec | ctronico     |             |                      |    |
| Tipo de pago             |                             |             |              |             |                      |    |
|                          |                             | •           |              |             |                      |    |
| Tipo de Empleado         | Monto Bruto(Sin descuento)  |             |              |             |                      |    |
| \$                       |                             |             |              |             |                      |    |
| Descuento por Jubilación | Descuento por seguro social |             |              |             |                      |    |
| 0                        |                             | 0           |              |             |                      |    |
| Otro Descuento           | Monto Aguinaldo             |             |              |             |                      |    |
| 0                        |                             |             |              |             |                      |    |
|                          |                             |             |              |             |                      |    |
| 🗙 Cancelar 🏾 🍠 Limpiar   |                             |             |              |             | 🗸 Guardar Carga Manu | al |

#### Importante:

- Los campos de color amarillo son de llenado obligatorio, los campos de color blanco son de llenado opcional, y los de color gris, son campos reconocidos de forma automática por el Sistema.
- Cuando no se haya abonado remuneraciones brutas, retribuciones por servicios u honorarios profesionales, deberá igualmente presentar a la Administración

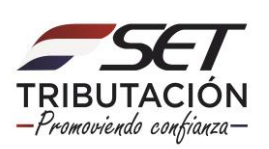

Tributaria la Nómina Salarial con los datos del personal, debiendo seleccionar en Tipo de Pago "NINGUNO", y consignando además en cada uno de los campos de montos ("Descuento por Jubilación", "Descuento por seguro social", "Otro Descuento" y "Monto Aguinaldo") el valor 0 "cero". Lo que se considera "Sin Movimiento".

**PASO 6:** Si el número de cédula de identidad ingresado corresponde a un ciudadano que no posee RUC, el campo "DV" quedará vacío, caso contrario, de forma automática se registrará el DV (Dígito Verificador).

|                          | CARGA                       | MANUAL               |    |             |                   |        |
|--------------------------|-----------------------------|----------------------|----|-------------|-------------------|--------|
| Identificación           |                             | Ubicación y Contacto |    |             |                   |        |
| RUC/Nº Documento         | DV                          | Departamento         |    | Distrito    |                   |        |
| 1118                     |                             |                      | φ. |             |                   | ¢      |
| Primer Apellido          | Segundo Apellido            | Localidad / Barrio   |    | Dirección o | completa          |        |
| INS                      | DE VE                       | 5                    | \$ |             |                   |        |
| Primer Nombre            | Segundo Nombre              | Prefijo Línea Fija   |    | Prefijo     | Celular           |        |
| BERNA                    |                             |                      |    |             |                   |        |
| Vinculo                  |                             | Correo Electronico   |    |             |                   |        |
| Tipo de pago             |                             |                      |    |             |                   |        |
|                          | •                           |                      |    |             |                   |        |
| Tipo de Empleado         | Monto Bruto(Sin descuento)  |                      |    |             |                   |        |
| ÷                        |                             |                      |    |             |                   |        |
| Descuento por Jubilación | Descuento por seguro social |                      |    |             |                   |        |
| 0                        | 0                           |                      |    |             |                   |        |
| Otro Descuento           | Monto Aguinaldo             |                      |    |             |                   |        |
| 0                        |                             |                      |    |             |                   |        |
| 🗙 Cancelar 🥒 Limpiar     |                             |                      |    |             | 🗸 Guardar Carga N | Manual |

Importante: Cuando el campo "RUC/N° Documento" se haya ingresado los datos de otro documento de identidad distinto a RUC o C.I. (Ejemplo: Carné de Migración, Pasaporte), los campos "Primer Apellido", "Segundo Apellido", "Primer Nombre" y "Segundo Nombre" deberán ser registrados manualmente.

En caso de no contar con los datos de "Segundo Apellido" y "Segundo Nombre" deberá dejar vacío el/los campo/s.

| CARGA MANUAL        |                |                      |                    |  |  |
|---------------------|----------------|----------------------|--------------------|--|--|
| Identificación      |                | Ubicación y Contacto |                    |  |  |
| RUC/Nº Documento    | DV             | Departamento         | Distrito           |  |  |
| PRUEBA 123          |                | G °                  | ¢                  |  |  |
| Primer Apellido Seg | gundo Apellido | Localidad / Barrio   | Dirección completa |  |  |
| JULIO JU            | JAN            | •                    |                    |  |  |
| Primer Nombre Seg   | gundo Nombre   | Prefijo Línea Fija   | Prefijo Celular    |  |  |
| PUEBLO              |                |                      |                    |  |  |
| Vínculo             |                | Correo Electronico   |                    |  |  |

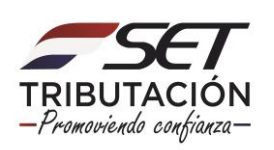

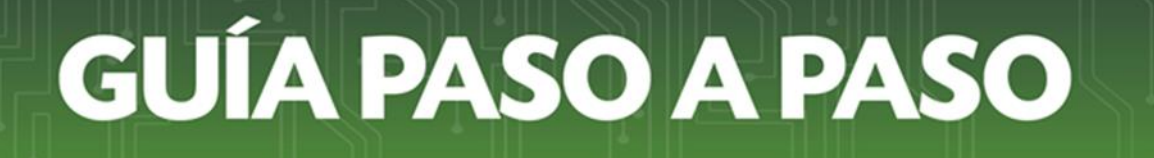

**PASO 7:** En la sección "Vínculo", en el campo *"Tipo de pago"*, deberá seleccionar el concepto del pago realizado. El campo contiene una lista desplegable.

**Importante:** Los montos que deberá ingresar en los campos habilitados para declarar valores, deberán ser positivos y sin puntos.

|                          |                             | CARGA MANUAL         |    |             |                 |        |
|--------------------------|-----------------------------|----------------------|----|-------------|-----------------|--------|
| Identificación           |                             | Ubicación y Contacto |    |             |                 |        |
| RUC/Nº Documento         | DV                          | Departamento         |    | Distrito    |                 |        |
| 1118                     |                             | X                    | ۰  |             |                 | \$     |
| Primer Apellido          | Segundo Apellido            | Localidad / Barrio   |    | Dirección o | completa        |        |
| INS                      | DE VE                       |                      | \$ |             |                 |        |
| Primer Nombre            | Segundo Nombre              | Prefijo Línea Fija   |    | Prefijo     | Celular         |        |
| BERNA                    |                             |                      |    |             |                 |        |
| Vínculo                  |                             | Correo Electronico   |    |             |                 |        |
| Tipo de pago             |                             |                      |    |             |                 |        |
|                          |                             |                      |    |             |                 |        |
| Tipo de Empleado         | Monto Bruto(Sin descuento)  |                      |    |             |                 |        |
|                          | ٥                           |                      |    |             |                 |        |
| Descuento por Jubilación | Descuento por seguro social |                      |    |             |                 |        |
|                          | 0                           | 0                    |    |             |                 |        |
| Otro Descuento           | Monto Aguinaldo             |                      |    |             |                 |        |
|                          | 0                           |                      |    |             |                 |        |
|                          |                             |                      |    |             |                 |        |
| 🗶 Cancelar 🖉 Limpiar     |                             |                      |    |             | 🖌 Guardar Carga | Manual |

**PASO 8:** En el campo *"Tipo de empleado",* seleccionar de la lista desplegable si corresponde a una persona en relación de dependencia o se trata de un independiente.

|                          | с                           | ARGA MANUAL          |                        |
|--------------------------|-----------------------------|----------------------|------------------------|
| Identificación           |                             | Ubicación y Contacto |                        |
| RUC/Nº Documento         | DV                          | Departamento         | Distrito               |
| 1118                     |                             |                      | ¢ ¢                    |
| Primer Apellido          | Segundo Apellido            | Localidad / Barrio   | Dirección completa     |
| INS                      | DE VEI                      |                      |                        |
| Primer Nombre            | Segundo Nombre              | Prefijo Línea Fija   | Prefijo Celular        |
| BERNA                    |                             |                      |                        |
| Vínculo                  |                             | Correo Electronico   |                        |
| Tipo de pago             |                             |                      |                        |
| SALARIOS                 |                             | *                    |                        |
| Tipo de Empleado         | Monto Bruto(Sin descuento)  |                      |                        |
|                          |                             |                      |                        |
| Descuento por Jubilación | Descuento por seguro social |                      |                        |
|                          | 0                           | 0                    |                        |
| Otro Descuento           | Monto Aguinaldo             |                      |                        |
|                          | 0                           |                      |                        |
|                          |                             |                      |                        |
| 🗙 Cancelar 🏾 🍠 Limpiar   |                             |                      | 🗸 Guardar Carga Manual |

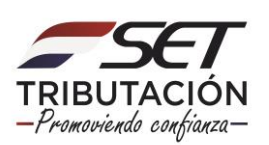

**PASO 9:** En el campo "*Monto Bruto (Sin descuento)*", deberá registrar la sumatoria de los salarios, bonificaciones, jornales, sobresueldos, horas extras, asignaciones, gratificaciones, beneficios adicionales en efectivo, gastos de representación, honorarios profesionales, retribuciones por servicios personales y, en general, cualquier otra remuneración ordinaria, extraordinaria, suplementaria o a destajo, abonado (pagado) al personal durante el periodo declarado.

Se tomará en cuenta para el cálculo del Monto Bruto, el valor total de los conceptos señalados sin excluir ni descontar el valor de la retención de la contribución especial, ni los aportes del trabajador al régimen de jubilaciones y pensiones o al sistema de seguridad social creado o admitido por Ley.

En este campo no se debe adicionar el valor correspondiente al aguinaldo así como tampoco las indemnizaciones laborales previstas en el artículo 9° del Anexo al Decreto N° 3184/2019.

|                          | CAF                         | RGA MANUAL           |    |             |                                |
|--------------------------|-----------------------------|----------------------|----|-------------|--------------------------------|
| Identificación           |                             | Ubicación y Contacto |    |             |                                |
| RUC/Nº Documento         | DV                          | Departamento         |    | Distrito    |                                |
| 1118                     |                             | XV                   | ¢  |             | \$                             |
| Primer Apellido          | Segundo Apellido            | Localidad / Barrio   |    | Dirección o | completa                       |
| INS                      | DE VE                       |                      | \$ |             |                                |
| Primer Nombre            | Segundo Nombre              | Prefijo Línea Fija   |    | Prefijo     | Celular                        |
| BERNA                    |                             |                      |    |             |                                |
| Vínculo                  |                             | Correo Electronico   |    |             |                                |
| Tipo de pago             |                             |                      |    |             |                                |
| SALARIOS                 |                             | +                    |    |             |                                |
| Tipo de Empleado         | Monto Bruto(Sin descuento)  |                      |    |             |                                |
| DEPENDIENTE \$           |                             |                      |    |             |                                |
| Descuento por Jubilación | Descuento por seguro social |                      |    |             |                                |
| 0                        |                             | 0                    |    |             |                                |
| Otro Descuento           | Monto Aguinaldo             |                      |    |             |                                |
| 0                        |                             |                      |    |             |                                |
| 🗙 Cancelar 🦪 Limpiar     |                             |                      |    |             | ✔ Guardar Carga M <u>anual</u> |
|                          |                             |                      |    |             |                                |

Para el caso de honorarios o retribuciones a personas independientes, excluir el IVA, es decir, no considerar el IVA para la sumatoria del Monto Bruto.

**PASO 10:** En el campo "*Descuento por Jubilación*", si tuviese Descuento por Jubilación, deberá ingresar la sumatoria de todo el periodo declarado. Caso contrario, deberá dejarlo en valor cero "0".

En el campo "*Descuento por Seguro Social*", si tuviese Descuento por Seguro Social, deberá ingresar la sumatoria de todo el periodo declarado. Caso contrario, deberá dejarlo en valor cero "0".

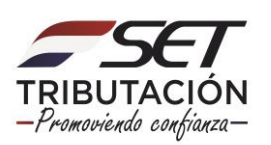

|                          | CARG                        | A MANUAL             |                        |
|--------------------------|-----------------------------|----------------------|------------------------|
| Identificación           |                             | Ubicación y Contacto |                        |
| RUC/Nº Documento         | DV                          | Departamento         | Distrito               |
| 1118                     |                             | ÷                    | \$                     |
| Primer Apellido          | Segundo Apellido            | Localidad / Barrio   | Dirección completa     |
| INS                      | DE VE                       | •                    |                        |
| Primer Nombre            | Segundo Nombre              | Prefijo Línea Fija   | Prefijo Celular        |
| BERNA                    |                             |                      |                        |
| Vínculo                  |                             | Correo Electronico   |                        |
| Tipo de pago             |                             |                      |                        |
| SALARIOS                 |                             |                      |                        |
| Tipo de Empleado         | Monto Bruto(Sin descuento)  |                      |                        |
| DEPENDIENTE \$           | 42.000.000                  |                      |                        |
| Descuento por Jubilación | Descuento por seguro social |                      |                        |
| 0                        |                             |                      |                        |
| Otro Descuento           | Monto Aguinaldo             |                      |                        |
| 0                        |                             |                      |                        |
|                          |                             |                      |                        |
| 🗙 Cancelar 🥒 Limpiar     |                             |                      | 🗸 Guardar Carga Manual |

**PASO 11:** En el campo "*Otro Descuento*", si tuviese Otro Descuento, deberá ingresar la sumatoria de todo el periodo declarado. Caso contrario, deberá dejarlo en valor cero "0".

Ejemplo: monto de la retención por contribución especial.

Deberán registrarse solo los descuentos que estén contemplados en el artículo 63 de la Ley N° 6380/2019 y sus reglamentaciones.

En el campo "*Monto Aguinaldo",* deberá registrar el monto bruto percibido en concepto de aguinaldo, durante el periodo declarado. Deberá ingresar valor cero "0" en el citado campo, en caso de que el Tipo de Relación sea "Independiente".

|                          | CARG                        | A MANUAL             |                        |
|--------------------------|-----------------------------|----------------------|------------------------|
| Identificación           |                             | Ubicación y Contacto |                        |
| RUC/Nº Documento         | DV                          | Departamento         | Distrito               |
| 1118                     |                             | •                    | ÷                      |
| Primer Apellido          | Segundo Apellido            | Localidad / Barrio   | Dirección completa     |
| INS                      | DE VE                       | •                    |                        |
| Primer Nombre            | Segundo Nombre              | Prefijo Línea Fija   | Prefijo Celular        |
| BERNA                    |                             |                      |                        |
| Vínculo                  |                             | Correo Electronico   |                        |
| Tipo de pago             |                             |                      |                        |
| SALARIOS                 |                             |                      |                        |
| Tipo de Empleado         | Monto Bruto(Sin descuento)  |                      |                        |
| DEPENDIENTE \$           | 42.000.000                  |                      |                        |
| Descuento por Jubilación | Descuento por seguro social |                      |                        |
| 0                        | 3.780.000                   | D                    |                        |
| Otro Descuento           | Monto Aguinaldo             |                      |                        |
| 0                        |                             |                      |                        |
|                          |                             | -                    |                        |
| 🗙 Cancelar 🥒 Limpiar     |                             |                      | 🗸 Guardar Carga Manual |

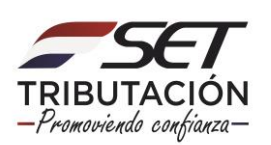

**PASO 12:** En el ítem "Ubicación y Contacto", en el campo "*Departamento*", deberá seleccionar el Departamentos en donde reside la persona declarada. El campo es una lista desplegable.

|                          | CARG                        | SA MANUAL            |                        |
|--------------------------|-----------------------------|----------------------|------------------------|
| Identificación           |                             | Ubicación y Contacto |                        |
| RUC/Nº Documento         | DV                          | Departamento         | Distrito               |
| 1118                     |                             |                      | ¢\$                    |
| Primer Apellido          | Segundo Apellido            | Localidad / Barrio   | Dirección completa     |
| INS                      | DE VE                       | 5                    | •                      |
| Primer Nombre            | Segundo Nombre              | Prefijo Línea Fija   | Prefijo Celular        |
| BERNA                    |                             |                      |                        |
| Vínculo                  |                             | Correo Electronico   |                        |
| Tipo de pago             |                             |                      |                        |
| SALARIOS                 |                             |                      |                        |
| Tipo de Empleado         | Monto Bruto(Sin descuento)  |                      |                        |
| DEPENDIENTE \$           | 42.000.00                   | D .                  |                        |
| Descuento por Jubilación | Descuento por seguro social |                      |                        |
| 0                        | 3.780.00                    | D                    |                        |
| Otro Descuento           | Monto Aguinaldo             |                      |                        |
| 0                        | 42.000.00                   | D                    |                        |
|                          |                             |                      |                        |
| 🗙 Cancelar 🥒 Limpiar     |                             |                      | 🗸 Guardar Carga Manual |

**PASO 13:** En el campo *"Distrito"*, deberá seleccionar el Distrito donde reside la persona declarada y que corresponde al Departamento seleccionado. El campo es una lista desplegable. En el campo *"Localidad / Barrio"*, deberá seleccionar la Localidad/Barrio donde reside la persona declarada y que corresponde al Distrito seleccionado. El campo es una lista desplegable. En el campo *"Dirección completa"*, deberá ingresar la dirección o ubicación (avenida, calle, numeración, etc.) en donde reside la persona declarada.

|                          | CAF                         | RGA MANUAL           |     |                    |                      |
|--------------------------|-----------------------------|----------------------|-----|--------------------|----------------------|
| Identificación           |                             | Ubicación y Contacto | 2   |                    |                      |
| RUC/Nº Documento         | DV                          | Departamento         |     | Distrito           |                      |
| 1118                     |                             | CENTRAL              | ¢   |                    | ¢                    |
| Primer Apellido          | Segundo Apellido            | Localidad / Barrio   |     | Dirección completa | a                    |
| INS                      | DE VE                       |                      | ¢ ( |                    |                      |
| Primer Nombre            | Segundo Nombre              | Prefijo Línea Fija   |     | Prefijo Celu       | Jlar                 |
| BERNA                    |                             |                      |     |                    |                      |
| Vínculo                  |                             | Correo Electronico   |     |                    |                      |
| Tipo de pago             |                             |                      |     |                    |                      |
| SALARIOS                 |                             | ¢                    |     |                    |                      |
| Tipo de Empleado         | Monto Bruto(Sin descuento)  |                      |     |                    |                      |
| DEPENDIENTE \$           | 42.000.0                    | 000                  |     |                    |                      |
| Descuento por Jubilación | Descuento por seguro social |                      |     |                    |                      |
| 0                        | 3.780.0                     | 000                  |     |                    |                      |
| Otro Descuento           | Monto Aguinaldo             |                      |     |                    |                      |
| 0                        | 42.000.0                    | 000                  |     |                    |                      |
|                          |                             |                      |     |                    |                      |
| 🗙 Cancelar 🖉 Limpiar     |                             |                      |     |                    | Suardar Carga Manual |

#### Importante:

 Podrá declarar la información de la dirección laboral, en caso de no contar con los datos de la dirección particular del personal declarado.

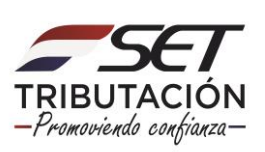

**PASO 14:** En el campo *"Prefijo"*, deberá ingresar el prefijo del número de teléfono de línea fija. En caso de no contar con esta información, dejar el campo vacío.

En el campo *"Línea Fija"*, deberá ingresar el número de teléfono de línea fija. En caso de no contar con esta información, dejar el campo vacío.

En el campo "*Prefijo*", deberá ingresar el prefijo del número de celular. En caso de no contar con esta información, dejar el campo vacío.

En el campo *"Celular"*, deberá ingresar el número de teléfono celular. En caso de no contar con esta información, dejar el campo vacío.

|                          | CARG                        | A MANUAL             |    |                        |        |
|--------------------------|-----------------------------|----------------------|----|------------------------|--------|
| Identificación           |                             | Ubicación y Contacto |    |                        |        |
| RUC/Nº Documento         | DV                          | Departamento         |    | Distrito               |        |
| 1118                     |                             | CENTRAL              | ÷  | LIMPIO                 | \$     |
| Primer Apellido          | Segundo Apellido            | Localidad / Barrio   |    | Dirección completa     |        |
| INS                      | DE VE                       | RINCON DEL PEÑON     | ÷  | AVDA 123 CASI AVDA 456 |        |
| Primer Nombre            | Segundo Nombre              | Prefijo Línea Fija   | ור | Prefijo Celular        |        |
| BERNA                    |                             |                      |    |                        |        |
| Vínculo                  |                             | Correo Electronico   | -  |                        | _      |
| Tipo de pago             |                             |                      |    |                        |        |
| SALARIOS                 |                             |                      |    |                        |        |
| Tipo de Empleado         | Monto Bruto(Sin descuento)  |                      |    |                        |        |
| DEPENDIENTE \$           | 42.000.000                  | 3                    |    |                        |        |
| Descuento por Jubilación | Descuento por seguro social |                      |    |                        |        |
| 0                        | 3.780.000                   | )                    |    |                        |        |
| Otro Descuento           | Monto Aguinaldo             |                      |    |                        |        |
| 0                        | 42.000.000                  | <b>)</b>             |    |                        |        |
|                          |                             |                      |    |                        |        |
| 🗙 Cancelar 🖉 Limpiar     |                             |                      |    | 🗸 Guardar Carga N      | Manual |

**PASO 15:** En el campo *"Correo Electrónico"*, deberá ingresar el correo electrónico principal de la persona declarada.

|                                     |   | c/                          | RGA MANUAL           |   |           |                 |        |
|-------------------------------------|---|-----------------------------|----------------------|---|-----------|-----------------|--------|
| Identificación                      |   |                             | Ubicación y Contacto |   |           |                 |        |
| RUC/Nº Documento                    |   | DV                          | Departamento         |   | Distrito  |                 |        |
| 1118                                |   |                             | CENTRAL              | ¢ | LIMPIO    |                 | ¢      |
| Primer Apellido                     |   | Segundo Apellido            | Localidad / Barrio   |   | Dirección | completa        |        |
| INS                                 |   | DE VE                       | RINCON DEL PEÑON     | ۰ | AVDA 12   | 3 CASI AVDA 456 |        |
| Primer Nombre                       |   | Segundo Nombre              | Prefijo Linea Fija   |   | Prefijo   | Celular         |        |
| BERNA                               |   |                             |                      |   | 0900      | 111111          |        |
| Vinculo<br>Tipo de pago<br>SALARIOS |   |                             | ¢                    |   |           |                 |        |
| Tipo de Empleado                    |   | Monto Bruto(Sin descuento)  |                      |   |           |                 |        |
| DEPENDIENTE                         | 0 | 42.000                      | 000                  |   |           |                 |        |
| Descuento por Jubilación            |   | Descuento por seguro social |                      |   |           |                 |        |
|                                     | 0 | 3.780                       | 000                  |   |           |                 |        |
| Otro Descuento                      |   | Monto Aguinaldo             |                      |   |           |                 |        |
|                                     | 0 | 42.000                      | 000                  |   |           |                 |        |
| 🗙 Cancelar 🏾 🍠 Limpiar              |   |                             |                      |   |           | 🗸 Guardar Carga | Manual |

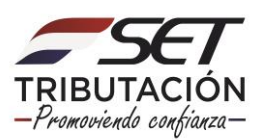

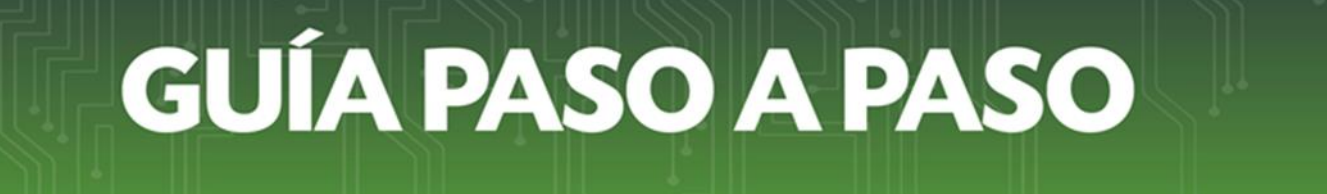

PASO 16: Seguidamente, presione el botón "Guardar Carga Manual", caso contrario "Cancelar".

|                          | CAR                         | GA MANUAL            |                        |
|--------------------------|-----------------------------|----------------------|------------------------|
| Identificación           |                             | Ubicación y Contacto |                        |
| RUC/Nº Documento         | DV                          | Departamento         | Distrito               |
| 1118                     |                             | CENTRAL \$           | LIMPIO \$              |
| Primer Apellido          | Segundo Apellido            | Localidad / Barrio   | Dirección completa     |
| INS                      | DE VE                       | RINCON DEL PEÑON \$  | AVDA 123 CASI AVDA 456 |
| Primer Nombre            | Segundo Nombre              | Prefijo Línea Fija   | Prefijo Celular        |
| BERNA                    |                             |                      | 0900 111111            |
| Vínculo                  |                             | Correo Electronico   |                        |
| Tipo de pago             |                             | PRUEBA@SET.GOV.PY    |                        |
| SALARIOS                 |                             |                      |                        |
| Tipo de Empleado         | Monto Bruto(Sin descuento)  |                      |                        |
| DEPENDIENTE \$           | 42.000.00                   | 00                   |                        |
| Descuento por Jubilación | Descuento por seguro social |                      |                        |
| 0                        | 3.780.00                    | 00                   |                        |
| Otro Descuento           | Monto Aguinaldo             |                      |                        |
| 0                        | 42.000.00                   | 00                   |                        |
|                          |                             |                      |                        |
| 🗙 Cancelar 🥒 Limpiar     |                             |                      | 🗸 Guardar Carga Manual |

PASO 17: A continuación, el Sistema emitirá el mensaje *"¿Desea guardar el registro de nómina?";* si está de acuerdo, presione la opción *"Guardar Carga Manual",* caso contrario, *"Cancelar".* 

|           | Atención                                |  |
|-----------|-----------------------------------------|--|
| i c<br>AS | ¿ Desea guardar el registro de nómina ? |  |
| 51        | Cancelar GUARDAR CARGA MANUAL           |  |
|           | Conteo Electronico                      |  |

**Importante:** Los registros cargados permanecerán en estado temporal hasta tanto realice la presentación del listado de nómina salarial conforme al Paso 20 de la presente Guía.

**PASO 18:** En la sección "Identificación Declaración", el Sistema emite un resumen de la "Cantidad de Empleados" ya registrados, y el "Monto Total Declarado" (Sumatoria del campos correspondientes a Monto Bruto (Sin descuento)).

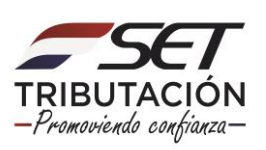

|                                                                                 | IDENTIFICACIÓN DECLARACIÓN                                                                                                |                                                  |
|---------------------------------------------------------------------------------|----------------------------------------------------------------------------------------------------|--------------------------------------------------|
| Ejercicio Fiscal                                                                | Presentar Declaración<br>Recuerde que para presentar la DDJJ definitiva deberá presionar e                                | i botón Presentar Declaración Jurada             |
| Cardided Empleados 1<br>Monto Total Declarado 42.000.000                        | 80                                                                                                    |                                                  |
| ♠ Subir Archivo           1 Registro           - 1 registro en página, 1 página |                                                                                                    | ◆ Carga Manual<br>1                              |
|                                                                                 | LISTADO NOMINA SALARIAL                                                                                                   |                                                  |
| Primer Segundo Primer S<br>Editar Ruc Dv Apellido Apellido Nombre N             | Monto Descuento<br>Gegundo Tipo de Bruto(Sin Descuento Seguro Otros<br>Nombre Pago descuento) Jubilación Social Descuento | Monto<br>s Aguinaldo Correo Electrónico Departar |
| Editer 1118508 INS DE BERNA                                                     | SALARIOS 42.000.000 0 3.780.000                                                                                           | 0 42.000.000 PRUEBA@SET.GOV.PY CENTRA            |
| 4                                                                               |                                                                                                    | •                                                |
|                                                                                 |                                                                                                    | 1                                                |
| D Excel                                                                         |                                                                                                    |                                                  |
| 🛱 Borrar Todo                                                                   |                                                                                                    | ✓ Presentar Declaración Jurada                   |

#### Importante:

Independiente a que haya realizado la Carga Manual de la Nómina Salarial (Listado de Funcionarios), también podrá (si lo requiere) realizar la Importación de la Nómina Salarial. Para el efecto deberá presionar el botón *"Subir Archivo".* 

Recuerde que el archivo que deberá anexar a la Declaración deberá cumplir con las "Especificaciones técnicas para el listado de nóminas salariales", que está disponible en la página web de la SET <u>www.set.gov.py</u>, sección "Biblioteca Impositiva", categoría "Impuestos 2020 en adelante /IRP".

|                                                                                                    | IDENTIFICACIÓN DECLARACIÓN                                               |                                                               |                                                  |
|----------------------------------------------------------------------------------------------------|--------------------------------------------------------------------------|---------------------------------------------------------------|--------------------------------------------------|
| Ejercicio Fiscal                                                                                                    | Brecenter Declereción                                                    |                                                               |                                                  |
| 2021 ¢                                                                                                    | Recuerde que para presentar la DDJJ defi                                 | nitiva deberá presionar el botón Pres                         | entar Declaración Jurada                         |
| Cantidad Empleados 1                                                                                                    |                                                                          |                                                               |                                                  |
| Monto Total Declarado 42.000.000                                                                                                    |                                                                          |                                                               |                                                  |
| <ul> <li>▲ Subir Archivo</li> <li>1 Registro</li> <li>1 registro en página, 1 página</li> </ul>                                                                                                    |                                                                          |                                                               | + Carga Manual                                   |
|                                                                                                    | LISTADO NOMINA SALARIAL                                                  |                                                               |                                                  |
| Editar Ruc Dv Apellido Apellido Nombr                                                                                                    | Segundo Tipo de Bruto(Sin Descuento<br>Nombre Pago descuento) Jubilación | Descuento<br>Seguro Otros Monto<br>Social Descuentos Aguinald | o Correo Electrónico Departament                 |
| Editar 1118 INS DE VE . BERNA                                                                                                    | SALARIOS 42.000.000 0                                                    | 0 0                                                           | 0 prueba@set.gov.py CAPITAL                      |
| Image: 1 minimum of the second second sec |                                                                          |                                                               | 4                                                |
| 2 Excel                                                                                                    |                                                                          |                                                               | 1                                                |
| 🛍 Borrar Todo                                                                                                    |                                                                          |                                                               | <ul> <li>Presentar Declaración Jurada</li> </ul> |

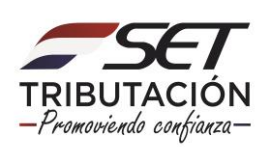

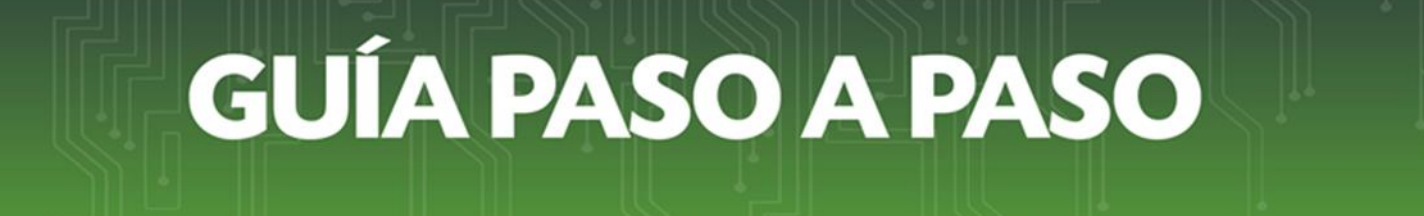

PASO 19: Si desea modificar, actualizar o eliminar algún registro, deberá presionar el botón "Editar".

|                       |                                  |      |                    |                     |                  |                   | IDENTIF         | ICACIÓN DE                       | CLARACIÓN               |                               |                     |                    |                                           |          |
|-----------------------|----------------------------------|------|--------------------|---------------------|------------------|-------------------|-----------------|----------------------------------|-------------------------|-------------------------------|---------------------|--------------------|-------------------------------------------|----------|
| Ejercicio F<br>2020   | ïscal                            |      |                    |                     | ¢                | Pre               | sentar De       | claración                        | la DD.J.J defu          | nitiva deberá                 | presionar el t      | otón Present       | ar Declaración Jurada                     |          |
| Cantidad              | d Empleados                      |      |                    |                     | 1                | neo.              |                 | na presentar                     |                         | 2,                            | presionarere        |                    |                                           |          |
| Monto T               | otal Declarad                    | lo   |                    | 42.0                | 00.000           |                   |                 |                                  |                         |                               |                     |                    |                                           |          |
| ↑ Subir 1 Reg - 1 reg | Archivo<br>Jistro<br>gistro en p | ágin | a, 1 página        |                     |                  |                   |                 |                                  |                         |                               |                     |                    | + Carga                                   | Manual   |
|                       |                                  |      |                    |                     |                  |                   | LISTAI          | DO NOMINA :                      | SALARIAL                |                               |                     |                    |                                           |          |
| Editar                | Ruc                              | Dv   | Primer<br>Apellido | Segundo<br>Apellido | Primer<br>Nombre | Segundo<br>Nombre | Tipo de<br>Pago | Monto<br>Bruto(Sin<br>descuento) | Descuento<br>Jubilación | Descuento<br>Seguro<br>Social | Otros<br>Descuentos | Monto<br>Aguinaldo | Correo Electrónico                        | Departar |
| Editar                | 1118508                          |      | INS                | DE<br>VE            | BERNA            |                   | SALARIOS        | 42.000.000                       | O                       | 3.780.000                     | 0                   | 42.000.000         | PRUEBA@SET.GOV.PY                         | CENTRA   |
| •                     |                                  |      |                    |                     |                  |                   |                 |                                  |                         | ]                             |                     |                    |                                           | F.       |
|                       |                                  |      |                    |                     |                  |                   |                 |                                  |                         |                               |                     |                    |                                           | 1        |
| E E                   | ixcel                            |      |                    |                     |                  |                   |                 |                                  |                         |                               |                     |                    |                                           |          |
| 🛍 Borra               | r Todo                           |      |                    |                     |                  |                   |                 |                                  |                         |                               |                     |                    | <ul> <li>Presentar Declaraciór</li> </ul> | Jurada   |

 A continuación, el Sistema recupera todos los datos registrados, podrá modificar o actualizar los campos de color amarillo y/o blanco, y presionar la opción *"Guardar Carga Manual".*

En caso de requerir excluir el registro, presione la opción "Eliminar".

|                          | CA                          | RGA MANUAL           |             |                        |
|--------------------------|-----------------------------|----------------------|-------------|------------------------|
| Identificación           |                             | Ubicación y Contacto |             |                        |
| RUC/Nº Documento         | DV                          | Departamento         | Distrito    |                        |
| 1118                     |                             | CENTRAL \$           | LIMPIO      | \$                     |
| Primer Apellido          | Segundo Apellido            | Localidad / Barrio   | Dirección c | ompleta                |
| INS                      | DE VE                       | RINCON DEL PEÑON \$  | AVDA 123    | CASI AVDA 456          |
| Primer Nombre            | Segundo Nombre              | Prefijo Línea Fija   | Prefijo     | Celular                |
| BERNA                    |                             |                      | 0900        | 111111                 |
| Vínculo                  |                             | Correo Electronico   |             |                        |
| Tipo de pago             |                             | PRUEBA@SET.GOV.PY    |             |                        |
| SALARIOS                 |                             | :                    |             |                        |
| Tipo de Empleado         | Monto Bruto(Sin descuento)  |                      |             |                        |
| DEPENDIENTE \$           | 42.000.                     | 000                  |             |                        |
| Descuento por Jubilación | Descuento por seguro social |                      |             |                        |
| 0                        | 3.780.                      | 000                  |             |                        |
| Otro Descuento           | Monto Aguinaldo             |                      |             |                        |
| 0                        | 42.000.                     | 000                  |             |                        |
|                          |                             |                      |             |                        |
| ¥ Cancelar               |                             |                      |             | 🗸 Guardar Carga Manual |

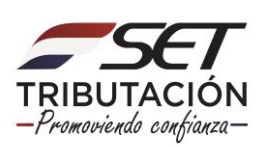

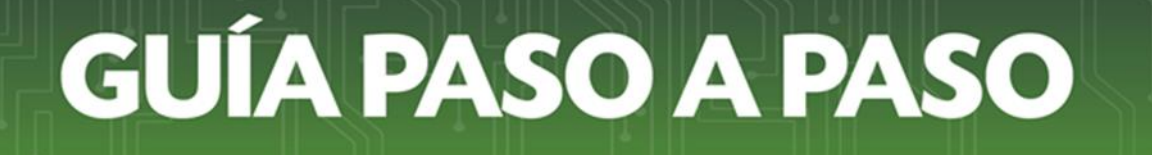

PASO 20: En caso de estar seguro y requerir presentar la Nómina Salarial, presione el botón "Presentar Declaración Jurada".

Podrá eliminar la totalidad de los registros ingresados, presionando para el efecto el botón *"Borrar Todo".* 

|                                                                                              |                                          |                   | IDENTIFIC                     | ACIÓN DEC                         | LARACIÓN                |                               |                     |                     |                                           |          |
|----------------------------------------------------------------------------------------------|------------------------------------------|-------------------|-------------------------------|-----------------------------------|-------------------------|-------------------------------|---------------------|---------------------|-------------------------------------------|----------|
| Ejercicio Fiscal 2020                                                                        | ¢                                        | Pres              | sentar Decl<br>Jerde que para | l <b>aración</b><br>a presentar l | a DDJJ defir            | iitiva deberá                 | presionar el b      | otón <b>Present</b> | ar Declaración Jurada                     |          |
| Cantidad Empleados<br>Monto Total Declarado                                                  | 1 42.000.000                             | -                 |                               |                                   |                         |                               |                     |                     |                                           |          |
| <ul> <li>↑ Subir Archivo</li> <li>1 Registro</li> <li>1 registro en página, 1 pág</li> </ul> | gina                                     |                   |                               |                                   |                         |                               |                     |                     | 🛨 Carga                                   | Manual 1 |
|                                                                                              | _                                        |                   | LISTADO                       | D NOMINA S                        | SALARIAL                |                               |                     |                     | _                                         |          |
| Prim<br>Editar Ruc Dv Apelli                                                                 | er Segundo Primer<br>ido Apellido Nombro | Segundo<br>Nombre | Tipo de<br>Pago d             | Monto<br>Bruto(Sin<br>descuento)  | Descuento<br>Jubilación | Descuento<br>Seguro<br>Social | Otros<br>Descuentos | Monto<br>Aguinaldo  | Correo Electrónico                        | Departar |
| Editar 1118 INS                                                                              | DE BERNA                                 |                   | SALARIOS 4                    | 12.000.000                        | 0                       | 3.780.000                     | 0                   | 42.000.000          | PRUEBA@SET.GOV.PY                         | CENTRA   |
| •                                                                                            | I                                        |                   |                               |                                   |                         |                               |                     |                     |                                           | •        |
| E Excel                                                                                      |                                          |                   |                               |                                   |                         |                               |                     |                     |                                           | 1        |
| 🛍 Borrar Todo                                                                                |                                          |                   |                               |                                   |                         |                               |                     |                     | <ul> <li>Presentar Declaración</li> </ul> | n Jurada |

**PASO 21:** A continuación, el Sistema emitirá el mensaje *"Sr. Contribuyente, usted está a punto de presentar de forma definitiva el listado de Nómina Salarial, al terminar este proceso no podrá volver a modificarlo. ¿Está seguro?"; si está de acuerdo, presione la opción <i>"Presentar Declaración",* caso contrario, *"Cancelar".* 

|       | Atención                                                                                                    |       |
|-------|----------------------------------------------------------------------------------------------------|-------|
|       | Sr. Contribuyente, usted está a punto de presentar de forma definitiva el<br>listado de Nomina Salarial, al terminar este proceso no podrá volver a<br>modificarlo. ¿ Está seguro ? |       |
| egun  | Cancelar PRESENTAR DECLARACIÓN                                                                                                    | nto   |
| -perm |                                                                                                    | Idnur |

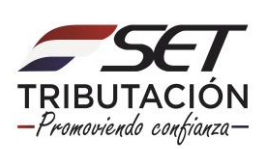

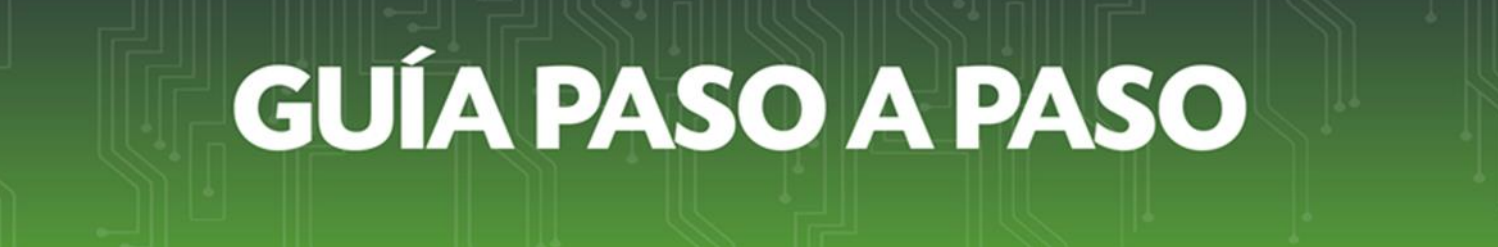

**PASO 22:** El Sistema de forma automática, en la sección "Declaración Informativa" emite el mensaje *"La declaración jurada informativa ha sido correctamente presentada".* 

Así también, emite un resumen del "Ejercicio Fiscal" declarado, la "Cantidad de Empleados" registrados y el "Monto Total Declarado" (Sumatoria de los campos Monto Bruto (Sin Descuento).

| Ejercicio Fiscal      | 2020       | Declaración Informativa                                            |
|-----------------------|------------|--------------------------------------------------------------------|
| Cantidad Empleados    | 1          | La declaración jurada informativa ha sido correctamente presentada |
| Monto Total Declarado | 42.000.000 |                                                                    |

**PASO 23:** Podrá visualizar el Formulario N° 240 – Nómina Salarial, para lo cual deberá presionar la opción "Ver Declaración".

| Ejercicio Fiscal      | 2020       | Declaración Informativa                                            |
|-----------------------|------------|--------------------------------------------------------------------|
| Cantidad Empleados    | 1          | La declaración jurada informativa ha sido correctamente presentada |
| Monto Total Declarado | 42.000.000 |                                                                    |

 El Formulario N° 240 – Nómina Salarial, en la sección "Cifras de Control" le permite visualizar el resumen de la declaración presentada (Cantidad de registros (empleados declarados), Monto total Informado (Sumatoria de los campos Monto Bruto (Sin Descuento) y Ejercicio Presentado).

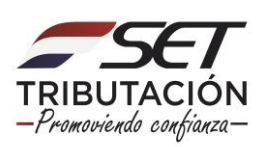

| FORM.240-1             | NOMINA SALARI | AL  |  |
|------------------------|---------------|-----|--|
|                        |               | _   |  |
| - DATOS GENERALES      |               |     |  |
| IUC:                   |               |     |  |
| W:                     |               |     |  |
| lombre o Razon social: |               |     |  |
| - DATOS DEL REPRESENT  | TANTE LEGAL   |     |  |
| IUC:                   |               |     |  |
| lombre y Apellido:     |               |     |  |
| - CIFRAS DE CONTROL    |               |     |  |
| antidad de registros:  | 1             | Con |  |
| Ionto Total Informado: | 42.000.000    |     |  |
|                        |               |     |  |

**Importante:** Podrá consultar la Nómina Salarial (Listado de Funcionarios) presentada, ingresando para el efecto en el Sistema Marangatu, módulo *Consultas/Consultar Listado de Nómina Salarial.* 

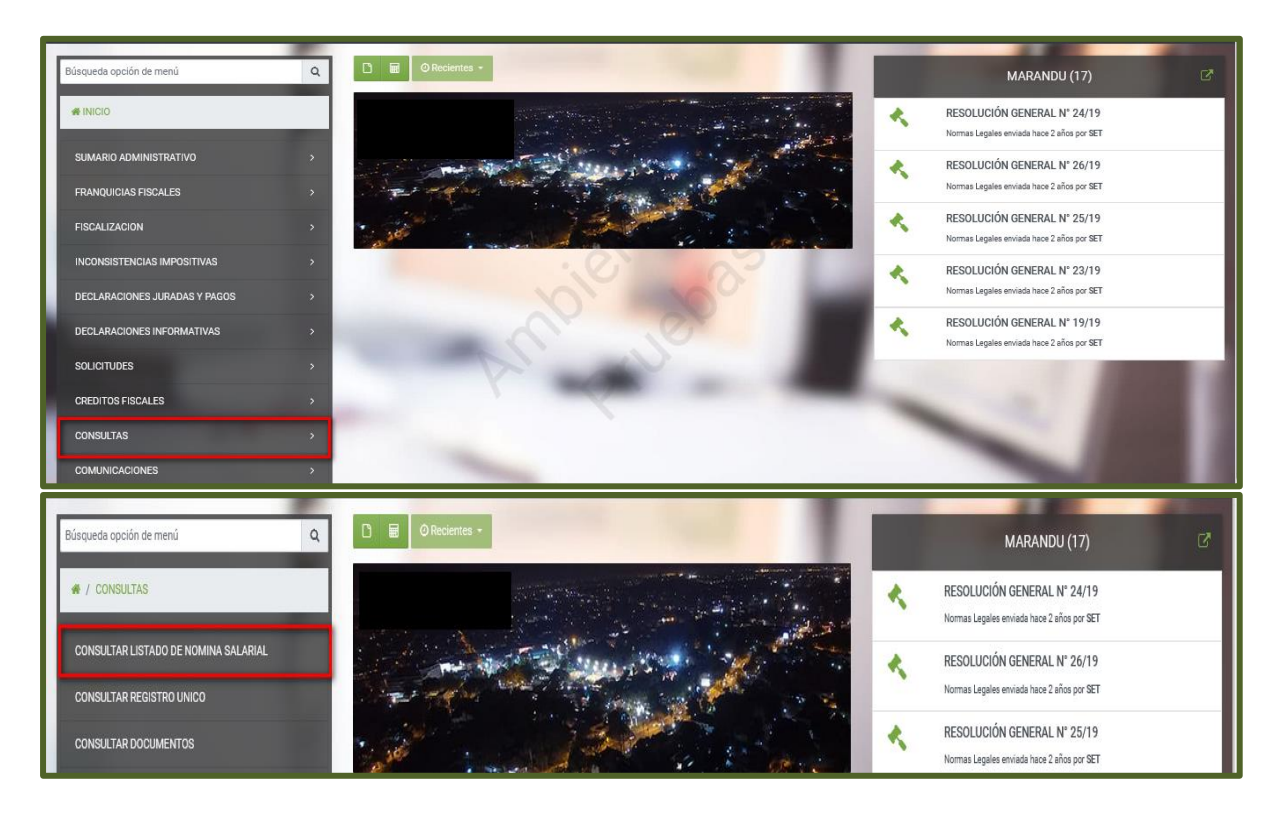

DIRECCIÓN DE ASISTENCIA AL CONTRIBUYENTE Y DE CRÉDITOS FISCALES 06/2021

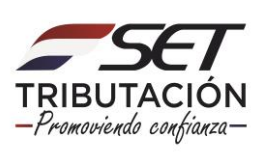